# How to determine & setup your Mask Settings for the PicoJet 6000 Printer.

The PicoJet 6000 Printer drivers includes a Mask Settings Utility that will aid in printing your design whether your using the included SureThing CD Labeler for MF Digital Edition or if you are planning to use a custom template.

Regardless of the application, it is import for you to measure your media. Measuring your media will give you an accurate measurement for the outer and inner diameters in which you will input into the Mask Settings Utility. Doing this will mask off the areas that should not be printed.

### Measuring Your Media

To measure your media obtain either a Millimeter or Centimeter Ruler. For example, if you measure your outer diameter to 18cm, your outer diameter will measure 118mm.

#### Measuring the Outer Diameter

In the picture to the right, the outer diameter is determined by measuring from the left side of the printable area to the right side of the printable area. Then noting what the ending point is. In this case, a Centimeter ruler was used and indicated the printable area ended on 18cm. The outer diameter in millimeters is 118mm.

Note: Its import to get the most accurate measurement. Try placing your ruler as close to the middle of the disc (from top to bottom) as shown in the picture.

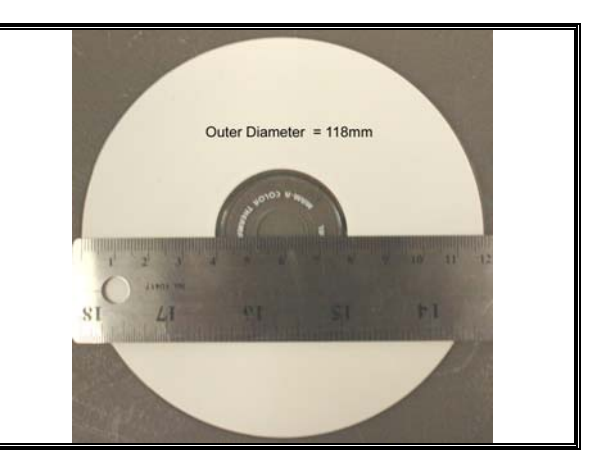

#### Measuring Inner Diameter (non hub printable)

In the picture to the right, the inner diameter is determined by measuring from the left side of hub where the printable area ends to the right side of the hub where the printable area begins again. Then noting what the ending point is. In this case, a Centimeter ruler was used and indicated the printable area ended on 3.8cm. This inner diameter in millimeters is 38mm.

Note: Its import to get the most accurate measurement. Try placing your ruler as close to the middle of the hub (from top to bottom) as shown in the picture.

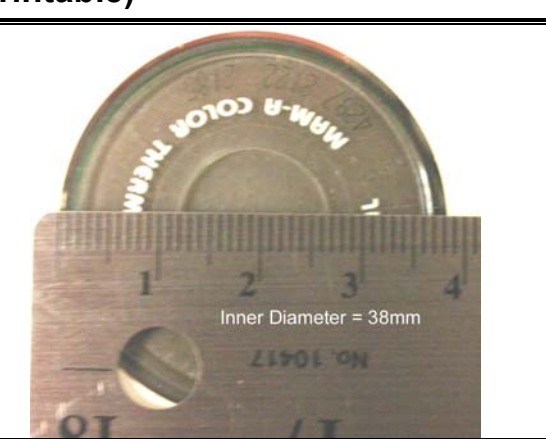

#### Measuring Inner Diameter (hub printable)

In the picture to the right, although this is a hub printable disc, the measuring is done the same as the above example. The inner diameter is determined by measuring from the left side of hub where the printable area ends to the right side of the hub where the printable area begins again. Then noting what the ending point is. In this case, a Centimeter ruler was used and indicated the printable area ended on 2.3cm. This inner diameter in millimeters is 23mm.

Note: Its import to get the most accurate measurement. Try placing your ruler as close to the middle of the hub (from top to bottom) as shown in the picture.

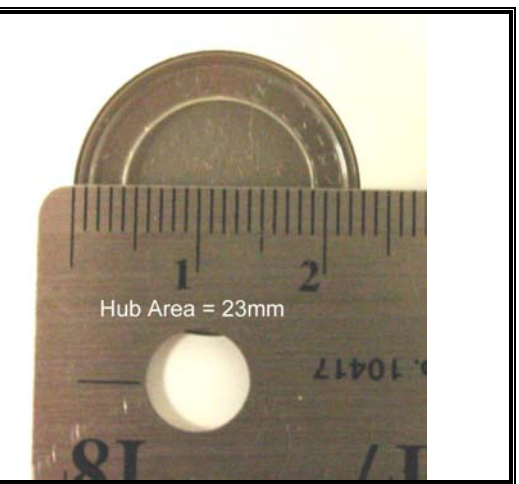

## Setting up the Mask Settings Utility (Non Hub Printable)

Once you have successfully measured your media you can now input those measurements into the Mask Settings Utility. To bring this Utility on screen, follow the steps below.

- 1. Click on the Start Button
- 2. For XP users, select Printers and Faxes. Windows 2000 users select Settings, then Printers
- 3. Right click on the PicoJet 6000 Icon and choose Printing Preferences
- 4. Note the tabs at the top of this dialog; choose the one labeled Mask Settings.

| 臱 PicoJet 6000 Printing Preferences |                                                                                                    | ? 🔀                                    |  |  |  |
|-------------------------------------|----------------------------------------------------------------------------------------------------|----------------------------------------|--|--|--|
| PicoJet 6000 Printing Preferences   | bout Utilities Alignment   Mask Type Standard CD/DVD (120mr   Image: Standard Area Settings Hub Area S   Outer Diameter 118   Inner Diameter 35   Height 37   Width 37   Corner Height Image: Standard CD/DVD (120mr   Corner Width Image: Standard Area Settings   Default Image: Standard Area Settings | ? X n)  ettings rinting on Hub ster 35 |  |  |  |
|                                     | <u>H</u> elp                                                                                                    |                                        |  |  |  |
| OK Cancel Apply Help                |                                                                                                    |                                        |  |  |  |

The above picture shows the Mask Settings Dialog. For this example, the dialog is set for a standard 120mm disc with Enable Masking checked. Printing on the hub is currently disabled. Hub Printing will be discussed in the next section

- A. Mask Type: This drop down box gives you the option to choose which kind of disc you are printing on.
- B. Enable Masking: This option must be checked in order to activate the masking feature.
- C. Outer Diameter: This is where to input your outer diameter measurement of your disc
- D. Inner Diameter: This is where to input your inner diameter measurement of your disc

Once you have inputted the measurements, click the APPLY button, then the OK button.

NOTE: If you are using PRN files to print your labels, a new PRN file must be generated to include these changes.

## Setting up the Mask Settings Utility (Hub Printable)

Once you have successfully measured your media you can now input those measurements into the Mask Settings Utility. To bring this Utility on screen, follow the steps below.

- 1. Click on the Start Button
- 2. For XP users, select Printers and Faxes. Windows 2000 users select Settings, then Printers
- 3. Right click on the PicoJet 6000 Icon and choose Printing Preferences
- 4. Note the tabs at the top of this dialog; choose the one labeled Mask Settings.

| 🍓 PicoJet 6000 Pri   | nting Preferences   |                                                                                                    |                                                                                                    | - 10 - 10 - 10 - 10 - 10 - 10 - 10 - 10                                                                                                    | ? 🔀                     |
|----------------------|---------------------|----------------------------------------------------------------------------------------------------|----------------------------------------------------------------------------------------------------|----------------------------------------------------------------------------------------------------|-------------------------|
| Paper/Quality Basics | Color Mask Settings | About Utilities<br>Mask Ty<br>C Enab<br>Standard Area<br>Outer Diamete<br>Height<br>Width<br>Corner Height<br>Corner Width | Alignment<br>De Standard C<br>le Masking<br>a Settings<br>r 118<br>r 23<br>37<br>37<br>5<br>0<br>5<br>0<br>5<br>5<br>0<br>5<br>0<br>5<br>0<br>5<br>1<br>5<br>1<br>5<br>1<br>5<br>1<br>5<br>1<br>5<br>1<br>5<br>1<br>5<br>1<br>5<br>1<br>5<br>1<br>5<br>1<br>5<br>1<br>5<br>1<br>5<br>1<br>5<br>1<br>5<br>1<br>5<br>1<br>5<br>1<br>5<br>1<br>5<br>1<br>5<br>1<br>5<br>1<br>5<br>1<br>5<br>1<br>5<br>1<br>5<br>1<br>1<br>1<br>1<br>1<br>1<br>1<br>1<br>1<br>1<br>1<br>1<br>1 | D/DVD (120mm)<br>Hub Area Settings<br>V Printing o<br>Outer Diameter 23<br>Inner Diameter 23<br>Mask Origin<br>Horizontat X 0<br>Verticat Y 0<br>Parameter Unit<br>(* x1mm (* | F<br>Hub<br>F<br>C<br>C |
|                      |                     |                                                                                                    |                                                                                                    | Help                                                                                                    |                         |
|                      |                     |                                                                                                    |                                                                                                    |                                                                                                    |                         |
|                      |                     |                                                                                                    |                                                                                                    |                                                                                                    |                         |
|                      |                     |                                                                                                    | K Cance                                                                                                    | Apply                                                                                                    | Help                    |

To print in the Hub Area, the Hub Area Settings must be enabled.

- A. Mask Type: This drop down box gives you the option to choose which kind of disc you are printing on.
- B. Enable Masking: This option must be checked in order to activate the masking feature.
- C. Outer Diameter: This is where to input your outer diameter measurement of your disc
- D. Inner Diameter: This is where to input your inner diameter measurement of your disc.
- E. Hub Area Settings: This checkbox must be enabled if the disc is to be printed in the hub.
- F. Outer Diameter (Hub Area): This is where to input the hub's inner diameter measurement of your disc.
- G. Inner Diameter (Hub Area): This is where to input the hub's outer diameter measurement of your disc.

**<u>NOTE</u>**: The settings for items, D, F, & G, all must match. However in order for you to input the Standard Area Inner diameter, you must change the Outer Diameter of the Hub Area Settings first, in this case, 23. Then input the Inner Diameter under Hub Area, then change the Standard Area Inner Diameter setting as pictured above.

Once you have inputed the measurements, click the APPLY button, then the OK button.

#### NOTE: If you are using PRN files to print your labels, a new PRN file must be generated to include these changes.